## Veiledning for å få frem skriftlig vurdering

- Gå inn på hjemmesiden; www.hallagerbakken.osloskolen.no
  Osloskolen Hallagerbakken skole
   Om skolen V Fagtilbud V For elever og foresatte V Aktivitetsskolen V Kontakt os
   Om skolen V Fagtilbud V For elever og foresatte V Aktivitetsskolen V Kontakt os
   Tor skolen V Fagtilbud V For elever og foresatte V Aktivitetsskolen V Kontakt os
   Tor skolen V Fagtilbud V For elever og foresatte V Aktivitetsskolen V Kontakt os
   Tor skolen V Fagtilbud V For elever og foresatte V Aktivitetsskolen V Kontakt os
   Tor skolen V Fagtilbud V For elever og foresatte V Aktivitetsskolen V Kontakt os
   Tor skolen V Fagtilbud V For elever og foresatte V Aktivitetsskolen V Kontakt os
   Tor skolen V Fagtilbud V For elever og foresatte V Aktivitetsskolen V Kontakt os
   Tor skolen V For elever og foresatte V Aktivitetsskolen V Kontakt os
   Tor skolen V For elever og foresatte V Aktivitetsskolen V Kontakt os
   Tor skolen V For elever og foresatte V Aktivitetsskolen V Kontakt os
   Tor skolen V For elever og foresatte V Aktivitetsskolen V Kontakt os
   Tor skolen V For elever og foresatte V Aktivitetsskolen V Kontakt os
   Tor skolen V For elever og foresatte V Aktivitetsskolen V Kontakt os
   Tor skolen V Foresatte V Kontakt os
   Tor skolen V Foresatte V Kontakt os
   Tor skolen V Foresatte V Kontakt os
   Tor skolen V Foresatte V Kontakt os
   Tor skolen V Foresatte V Kontakt os
   Tor skolen V Foresatte V Kontakt os
   Tor skolen V Foresatte V Kontakt os
   Tor skolen V Foresatte V Kontakt os
   Tor skolen V Foresatte V Kontakt os
   Tor skolen V Foresatte V Kontakt os
   Tor skolen V Foresatte V Kontakt os
   Tor skolen V Foresatte V Kontakt os
   Tor skolen V Foresatte V Kontakt os
   Tor skolen V Foresatte V Kontakt os
- Søk Logg inn Skoleplattform Oslo **Elever og ansatte** Foresatte 3. Trykk på Foresatte Du vil da få opp dette bildet: Oslo kommune VELG ELEKTRONISK ID: MinID MinID Med kode fra SMS eller PIN-kodebrev BankID I=I banklD > Med koder fra banken din Buypass > Med smartkort eller mobil buypass Commfides COMMFIDES > Med USB-pinne

>

4. Logg inn med BankID

I=I banklD

BankID på mobil

Med sikker legitimasjon på mobil

Du vil da få opp dette bildet:

## 5. Da vil dere få opp tilsvarende side:

its

Mine fag

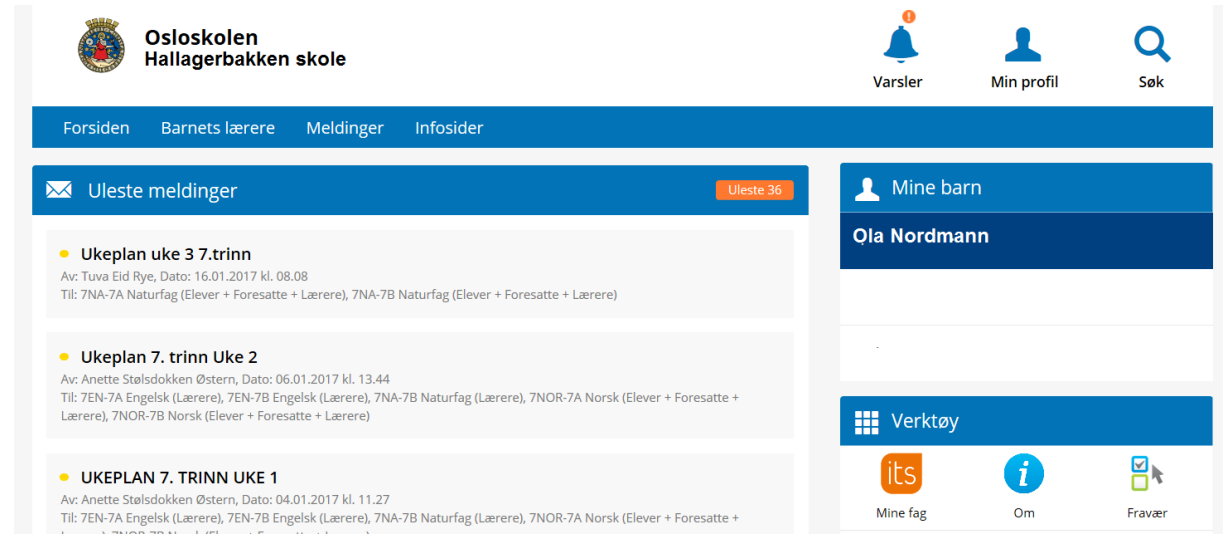

6. Trykk på

og så på barnets navn. Da vil dere få opp denne siden:

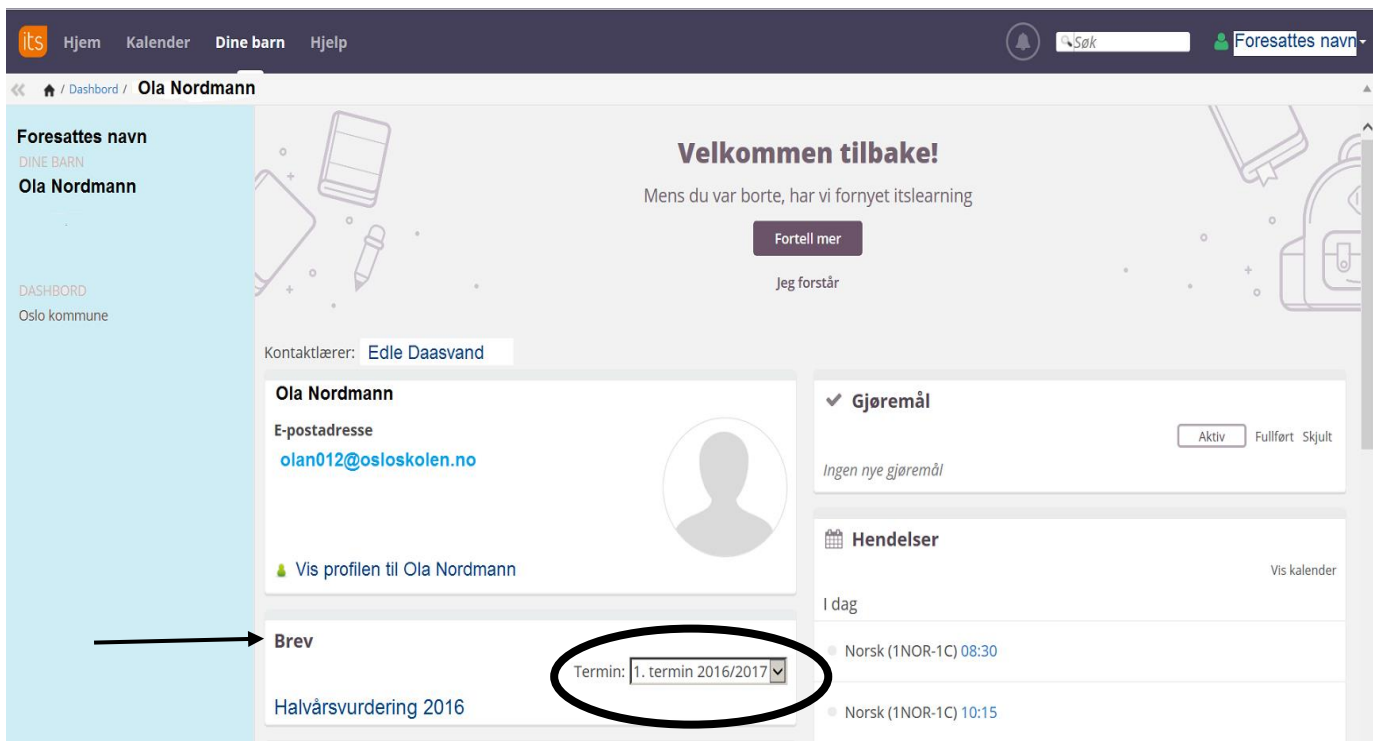

- 7. Pass på at det i "Termin" feltet står 1.termin 2017/2018. Da vil dere finne halvårsvurderingen til barnet deres.
- 8. Ta kontakt med skolen dersom du ikke finner det.

Lykke til!